## Conta de utilizadores: Como adicionar uma nova conta de utilizador?

help.fracttal.com/hc/pt-pt/articles/25155431166349-Conta-de-utilizadores-Como-adicionar-uma-nova-conta-de-utilizador

Neste submódulo, poderá configurar e estabelecer contas, bem como permissões e restrições para cada utilizador na plataforma, de acordo com as suas funções e localização no sistema.

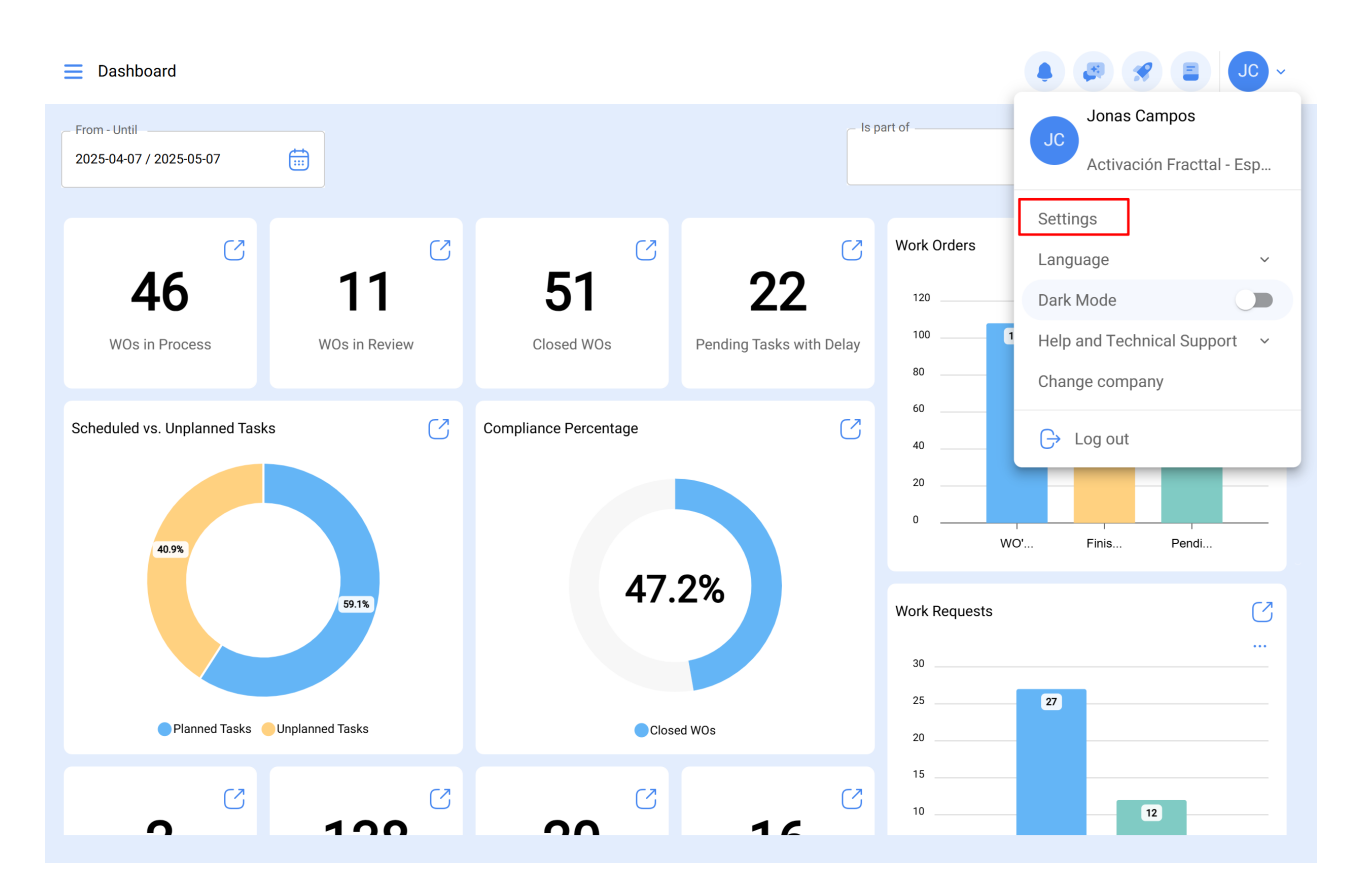

| Settings                                                                                                    |                                                                                                    |                                        |                                   | • 🖉 🛠 Jo -                                    |
|----------------------------------------------------------------------------------------------------|----------------------------------------------------------------------------------------------------|----------------------------------------|-----------------------------------|-----------------------------------------------|
| Activación Fracttal - Español - 477                                                                                                    |                                                                                                    |                                        |                                   | Save                                          |
| General                                                                                                    | Weight of the second second |                                        |                                   | Permissions                                   |
| Business Calendar                                                                                                    | User Accounts<br>86 / 100                                                                                                    | Limited technician accounts<br>15 / 50 | Request accounts<br>9 / Unlimited | Number of read only accounts<br>1 / Unlimited |
| j≣ Modules                                                                                                    |                                                                                                    |                                        |                                   | 0 ≅ \$ :                                      |
| ال العام العام العام العام العام العام العام (العام العام العام العام العام العام العام العام العام العام العام العام العام العام العام العام العام العام العام العام العام العام العام العام العام العام العام العام الع | Enabled                                                                                                    | Name 个                                 |                                   | Email                                         |
| Auxiliary Catalogs                                                                                                    | O Yes                                                                                                    | ALEXANDER BLANCO                       |                                   | alexander(                                    |
| 🕒 Document Management                                                                                                    | O Yes                                                                                                    | Alexander Fuentes                      |                                   | alexander.                                    |
| 8 Transactions Log                                                                                                    | O Yes                                                                                                    | Alexander (NRSUR-G3                    | SEVILLA/CADIZ)                    | alexanderf                                    |
|                                                                                                    | Yes                                                                                                    | Alexander Sanchez                      |                                   | alexander.                                    |
|                                                                                                    | O Yes                                                                                                    | ALEXANDER SANCHE                       | Z                                 | sanchez.a                                     |
| G API Connections                                                                                                    | O Yes                                                                                                    | almacenista-pimosa                     |                                   | almacenis                                     |
| 🕣 Guest Portal                                                                                                    | Yes                                                                                                    | ALONSO                                 |                                   | alonso.rio:                                   |
| (2) Account                                                                                                    | Showing 50 of 111                                                                                                    |                                        |                                   | +                                             |

## Como adicionar uma conta de utilizador?

Para adicionar uma nova conta de utilizador, basta clicar no símbolo de adicionar (+) localizado na parte inferior direita da plataforma.

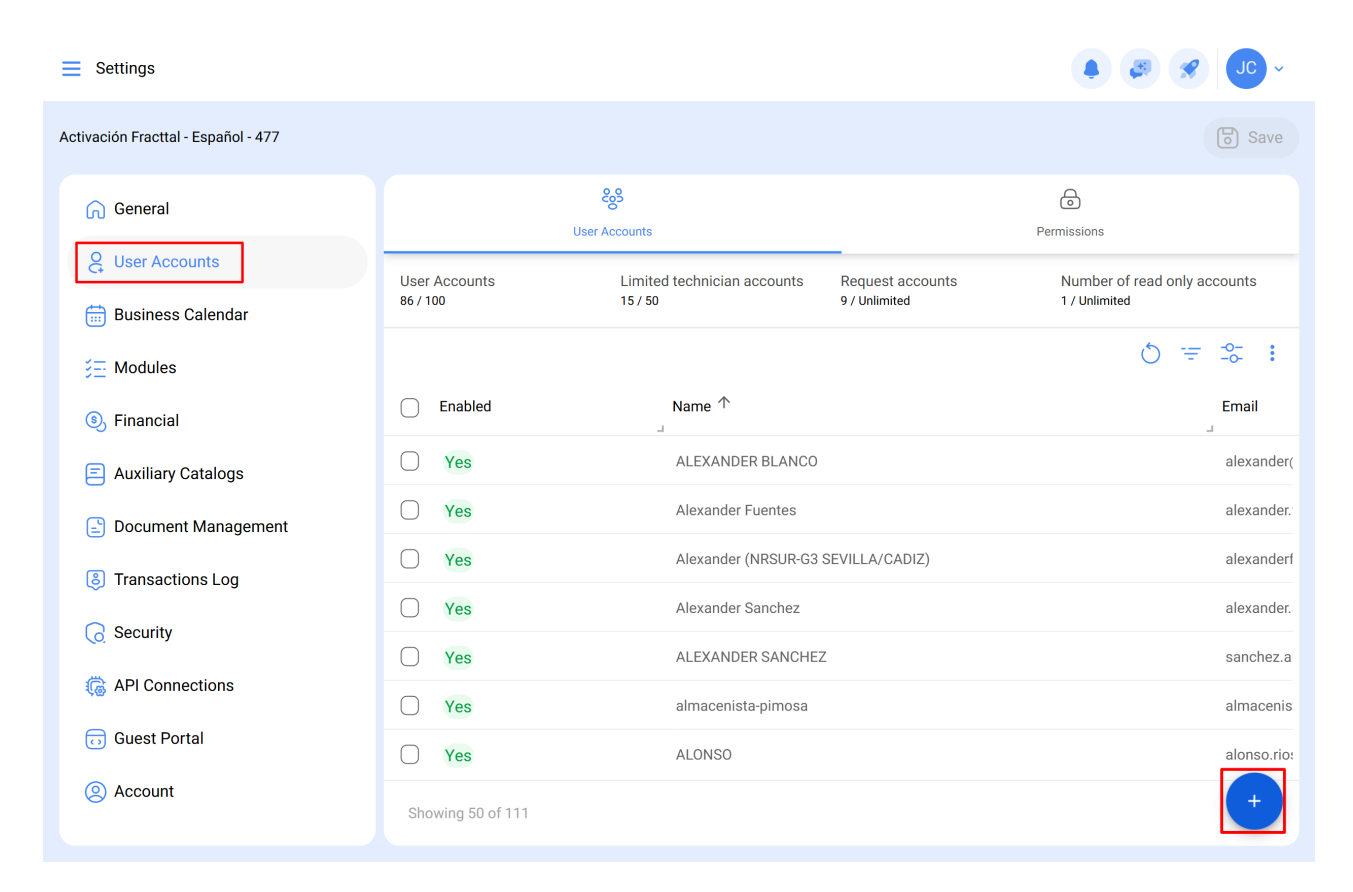

Em seguida, uma nova janela irá ser aberta, onde deve preencher as informações correspondentes à conta de utilizador que deseja adicionar ao sistema.

| $\leftarrow$ | New | User | account |
|--------------|-----|------|---------|
|              |     |      |         |

| User Type<br>Inhouse Personnel   |                        |                       | Enabled |
|----------------------------------|------------------------|-----------------------|---------|
| Name                             | ~                      | Email                 |         |
| Profile Profile can't be blank   | ~                      | Group Permissions     |         |
| onfiguring the main module for l | ogin                   |                       |         |
| Allow user editing               | Viewing main dashboard | - Module<br>Dashboard | •       |
| Location                         |                        |                       | ~       |
| her Options                      |                        |                       |         |
|                                  |                        |                       |         |

Os parâmetros solicitados são os seguintes:

- **Tipo de utilizador:** Opção que identifica se a conta a ser adicionada corresponde a um recurso humano interno da empresa ou a um terceiro externo.
- **Nome, E-mail:** Catálogo com todos os recursos humanos ou terceiros registados na plataforma e que podem ser atribuídos a uma conta de utilizador.
- **Perfil:** Refere-se ao tipo de perfil ou função que a conta de utilizador terá na plataforma.
- **Grupo de permissões:** Catálogo dos diversos grupos de permissões que podem ser atribuídos aos perfis de utilizadores, conforme necessário.
- Mostrar só ativos associados a: Opção que permite localizar a conta de utilizador tendo em consideração a hierarquia e restrições que isso implica para a visualização de ativos na plataforma.
- Permitir edição pelo utilizador: Esta opção permite ao utilizador selecionar o seu próprio módulo de início de sessão predefinido, dando-lhe controlo total sobre estas definições.
- Exibir painel principal: Com esta opção ativada, a exibição do painel principal da Fracttal é restrita, o que pode ser útil para usuários que precisam apenas de acesso a determinadas partes da plataforma.

3/4

🐻 Save

- Módulo: Esta função permite que o utilizador seleccione o módulo que pretende abrir como início de sessão predefinido. No entanto, as opções disponíveis serão restringidas de acordo com os módulos activos atribuídos ao grupo de permissões do utilizador.
- Outras opções: Recursos adicionais para a configuração da conta de utilizador.

Finalmente, após preencher os campos solicitados, clique no botão de Guardar, localizado na parte superior direita da janela para registar a conta de utilizdor na plataforma.

| New User account User Type Inhouse Personnel          |                     | ~ Enabled         |   |
|-------------------------------------------------------|---------------------|-------------------|---|
| Name<br>Jonas                                         | ~ X                 | email@email.com   |   |
| Profile<br>Requests                                   | ~ G                 | iroup Permissions |   |
| figuring the main module for login Allow user editing | ng main dashboard W | odule             | ~ |
| w only active Assets                                  |                     |                   | ~ |
| er Options<br>) Authentication only by Single Sign-On |                     |                   |   |